# **MICROSOFT EXCEL**

MICROSOFT EXCEL 2013

Manual de Referencia para usuarios

Salomón Ccance CCANCE WEBSITE

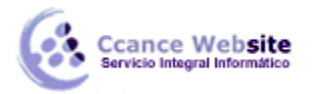

# TABLAS DE EXCEL

# 16.1. Introducción

Una tabla en Excel es un conjunto de datos organizados en filas o registros, en la que la primera fila contiene las cabeceras de las columnas (los nombres de los campos) y las demás filas contienen los datos almacenados. Es como una tabla de base de datos. De hecho, también se denominan listas de base de datos. Cada fila es un registro de entrada. Por tanto, podremos componer como máximo una **lista con 255 campos y 65535 registros.** 

Las tablas son muy útiles porque, además de almacenar información, incluyen una serie de operaciones que permiten analizar y administrar esos datos de forma muy cómoda.

Entre las operaciones más interesantes que podemos realizar con las tablas tenemos:

- Ordenar los registros.
- Filtrar el contenido de la tabla por algún criterio.
- Utilizar fórmulas para la lista añadiendo algún tipo de filtrado.
- Crear un resumen de los datos.
- Aplicar formatos a todos los datos.

En versiones más antiguas de Excel, las tablas se denominaban Listas de datos. Incluso es posible que, en algunos cuadros de diálogo, se refiera a las tablas como listas.

En este tema profundizaremos sobre este tipo de tablas.

#### 16.2. Crear una tabla

Para crear una tabla tenemos que seguir los siguientes pasos:

- > Seleccionar el rango de celdas (con datos o vacías) que queremos incluir en la lista.
- Seleccionar Tabla en la pestaña Insertar.

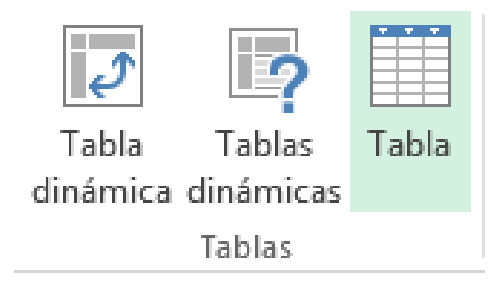

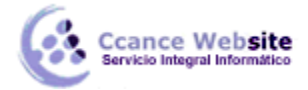

Aparecerá a continuación el cuadro de diálogo Crear tabla.

| Crear tabla                         | ? | × |  |  |  |  |  |  |
|-------------------------------------|---|---|--|--|--|--|--|--|
| ¿Dónde están los datos de la tabla? |   |   |  |  |  |  |  |  |
| = SAS1:SCS8                         |   |   |  |  |  |  |  |  |
| Aceptar Cancelar                    |   |   |  |  |  |  |  |  |
|                                     |   |   |  |  |  |  |  |  |

Si nos hemos saltado el paso de seleccionar previamente las celdas, lo podemos hacer ahora.

- Si en el rango seleccionado hemos incluido la fila de cabeceras (recomendado), activaremos la casilla de verificación La tabla tiene encabezados.
- Hacemos clic en Aceptar.

Al cerrarse el cuadro de diálogo, podemos ver que en la banda de opciones aparece la pestaña Diseño, correspondiente a las Herramientas de tabla:

| x1                             | <b>5</b> - 0- | Ŧ        |                           | Libro                   | 1 - Excel        |               |          |         |                                  | ?             | *          | _       |       | ×  |
|--------------------------------|---------------|----------|---------------------------|-------------------------|------------------|---------------|----------|---------|----------------------------------|---------------|------------|---------|-------|----|
| ARCHIVO                        | INICIO        | INSERT.  | AR DISEÑO DE PÁGINA       | FÓRMULAS                | DATOS            | REVIS         | AR       | VISTA   | DISEÑ                            | С             |            | Iniciar | sesió | n⊧ |
| Nombre de<br>Tabla1            | la tabla:     |          | Resumir con tabla dinámic | a                       |                  | 9             | G        |         |                                  |               |            |         |       |    |
| fillen<br>I tablet<br>I tablet | ir tamaño de  | la tabla | Convertir en rango        | Insertar segn<br>de dai | nentación<br>tos | Exportar<br>* | Actuali: | zar 👸   | Opciones de<br>estilo de tabla • | Esti<br>rápid | os<br>os ₹ |         |       |    |
| Pi                             | ropiedades    |          | Herramie                  | ntas                    |                  | Datos ex      | ternos d | e tabla |                                  | Estilos d     | e tabli    | a       |       | ~  |

Y en la hoja de cálculo aparece el rango seleccionado con el formato propio de la tabla.

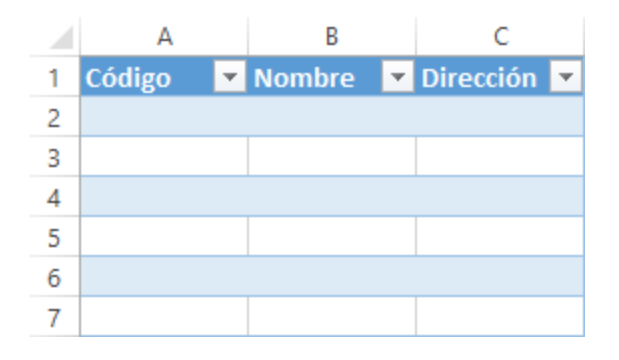

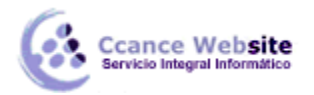

#### 16.3. Modificar los datos de una tabla

Para modificar o introducir nuevos datos en la tabla, podemos teclear directamente los nuevos valores en ella o bien podemos utilizar un formulario de datos. Esta segunda opción viene muy bien sobre todo si la tabla es muy grande.

Veamos un ejemplo: tenemos la siguiente tabla con información de nuestros amigas.

Un formulario de datos es un cuadro de diálogo que permite al usuario escribir o mostrar con facilidad una fila entera de datos (un registro).

|   | А        | В              | С             | D       | E     | F        | G    | Н          | I.              |
|---|----------|----------------|---------------|---------|-------|----------|------|------------|-----------------|
| 1 | Nombre 💌 | 1er Apellido 💌 | 2º Apellido 💌 | Calle 💌 | Num 💌 | Puerta 💌 | СР 💌 | Teléfono 💌 | F. Nacimiento 💌 |
| 2 |          |                |               |         |       |          |      |            |                 |
| 3 |          |                |               |         |       |          |      |            |                 |

Para abrir el formulario de datos, tenemos que posicionarnos en la tabla para que esté activa y pulsar en el icono Formulario 🗐

| <u>C</u> on | nand                  | os dis | por | hibl | es  | en:  | (i)     |       |   |
|-------------|-----------------------|--------|-----|------|-----|------|---------|-------|---|
| Con         | nand                  | os qu  | e n | o es | stá | n ei | n la ci | nta d | ¥ |
|             |                       |        |     |      |     |      |         |       |   |
| -8          | For                   | nulari | o   |      |     |      |         |       | ^ |
| 12 A 12     | <b>C</b> <sup>1</sup> | 0.09   |     |      |     |      |         |       |   |

Como esta opción no está directamente disponible en la Cinta de opciones, vamos a añadirla a la Barra de acceso rápido. Para ello, nos dirigiremos al menú Archivo > Opciones > Personalizar Cinta, y pulsaremos Agregar el icono Formulario..., en la sección de Comandos que no están en la cinta de opciones.

|                         | Hoja1 | ? ×                   | Al crear el formulario, disponemos de los siguientes botones: |
|-------------------------|-------|-----------------------|---------------------------------------------------------------|
| No <u>m</u> bre:        | ^     | Nuevo registro        | Nuevo: Sirve para introducir un nuevo                         |
| 1er A <u>p</u> ellido:  |       | <u>N</u> uevo         | registro.                                                     |
| 2° Ape <u>l</u> lido:   |       | Eliminar              | Eliminar: Eliminar el registro que está activo.               |
| Calle:                  |       | Restaurar             | <b>Bestaurar:</b> Deshace los cambios                         |
| Num:                    |       |                       | efectuados.                                                   |
| Puer <u>t</u> a:        |       | Buscar <u>a</u> nteri | Buscar anterior: Se desplaza al registro                      |
| CP:                     |       | Buscar <u>s</u> iguie | anterior.                                                     |
| Teléfono:               |       | Criteri <u>o</u> s    | Buscar siguiente: Se desplaza al siguiente registro.          |
| F. Nac <u>i</u> miento: |       | <u>C</u> errar        | Criterios: Sirve para aplicar un filtro de                    |
|                         |       |                       | búsqueda.                                                     |
|                         | Y     |                       | Cerrar: Cierra el formulario.                                 |

Δ

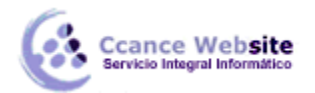

Para cambiar los datos de un registro, primero nos posicionamos sobre el registro y luego rectificamos los datos que queramos (para desplazarnos por los campos podemos utilizar las teclas de tabulación). Si nos hemos equivocado y no queremos guardar los cambios, hacemos clic en el botón Restaurar; si queremos guardar los cambios pulsamos la tecla Intro.

Para crear un nuevo registro, hacemos clic en el botón Nuevo. Excel se posicionará en un registro vacío en el que sólo nos quedará rellenarlo y pulsar Intro o Restaurar para aceptar o cancelar, respectivamente.

Después de aceptar, Excel se posiciona en un nuevo registro en blanco, por si queremos insertar varios registros. Una vez agregados los registros, haremos clic en Cerrar.

Para buscar un registro y posicionarnos en él, podemos utilizar los botones Buscar anterior y Buscar siguiente o ir directamente a un registro concreto introduciendo un criterio de búsqueda. Pulsamos en el botón Criterios, con lo cual pasamos al formulario para introducir el criterio de búsqueda. Es similar al formulario de datos pero encima de la columna de botones aparece la palabra Criterios.

Por ejemplo, si buscamos un registro con el valor Ana en el campo Nombre, escribimos Ana en Nombre y pulsamos el botón Buscar Siguiente, Excel vuelve al formulario de datos y nos posiciona en el registro de nombre Ana.

# 16.4. Modificar la estructura de la tabla

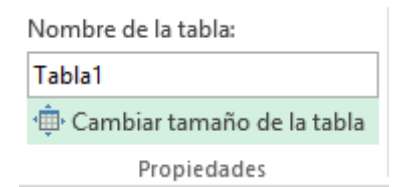

Pulsando en el icono Cambiar tamaño de la tabla, podemos seleccionar un nuevo rango de datos. Pero si la tabla contiene encabezados, estos deben permanecer en la misma posición. Así que sólo podremos aumentar y disminuir filas.

Podemos modificar directamente el rango de filas y columnas,

estirando o encogiendo la tabla desde su esquina inferior derecha.

Cuando necesitemos añadir una fila al final de la tabla para continuar introduciendo datos, sólo tendremos que pulsar la tecla TAB desde la última celda y aparecerá una fila nueva.

Si necesitamos insertar filas y columnas entre las filas existentes de la tabla, podemos hacerlo desde el botón Insertar, en la pestaña de Inicio. También desde el menú contextual de la tabla.

| € □        | 2                                                  |
|------------|----------------------------------------------------|
| Inser      | tar                                                |
| •          |                                                    |
| 8          | Insertar c <u>e</u> ldas                           |
| ŧ          | Insertar filas de hoja                             |
| utu<br>N   | l <u>n</u> sertar columnas de hoja                 |
| <b>□</b> ∓ | Insertar filas de t <u>a</u> bla encima            |
| ₿₽₿        | Insertar columnas de tabla a la i <u>z</u> quierda |
| ₩.         | In <u>s</u> ertar hoja                             |

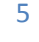

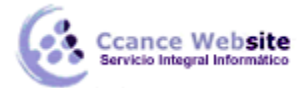

Para eliminar filas o columnas, deberemos posicionarnos sobre una celda, y elegiremos Filas o Columnas de la tabla en el botón Eliminar, disponible en la pestaña de Inicio y en el menú contextual de la tabla.

| Elimi      | nar                                 |
|------------|-------------------------------------|
| -          |                                     |
| ₽.         | Eliminar cel <u>d</u> as            |
| <b>}</b> × | Eliminar fila <u>s</u> de hoja      |
| ×          | Eliminar columnas de <u>h</u> oja   |
| <b>*</b>   | <u>E</u> liminar filas de tabla     |
| ×          | E <u>l</u> iminar columnas de tabla |
| ×          | Eliminar h <u>o</u> ja              |

Seleccionando una celda, fila o columna, y pulsando la tecla SUPR, eliminamos los datos seleccionados, pero no la estructura de la tabla.

Para eliminar la tabla completa, seleccionamos toda la tabla y pulsamos SUPR. Si deseamos eliminar la estructura de la tabla, pero conservar los datos en la hoja, entonces pulsamos 🛱 Convertir en rango en la pestaña de Diseño de la tabla.

#### 16.5. Estilo de la tabla

Una forma fácil de dar una combinación de colores a la tabla que resulte elegante es escogiendo uno de los estilos predefinidos, disponibles en la pestaña Diseño de la tabla.

| <br> | - | — | - | — | - | _ | — |   | - | - | - | - | - | 1        |
|------|---|---|---|---|---|---|---|---|---|---|---|---|---|----------|
| <br> | - | - | — | - | - | - | - | 1 | - | - | - | - | - |          |
| <br> | - | - | - | _ | - | - | - | 1 | — | - | - | - | - | Ι,       |
| <br> | - | - | - | _ | - | - | - | 1 | - | - | - | - | - |          |
| <br> | - | - |   | - | - | - | - | 1 | - | - | - | - | - | - 1      |
| -    | _ |   |   | _ | _ | _ |   |   |   |   |   |   |   | <b>ا</b> |
|      |   |   |   |   |   |   |   | _ | - | - | - | - | - | -        |
|      |   |   |   |   |   |   |   |   |   |   |   |   |   |          |

| ✓ Fila de encabezado Primera columna                     | ✓ Botón de filtro | En Opciones de estilo de la tabla, podemos marcar o desmarcar |
|----------------------------------------------------------|-------------------|---------------------------------------------------------------|
| 🗌 Fila de totales 🔹 Última columna                       |                   | otros aspectos, como que las                                  |
| $\checkmark$ Filas con bandas $\Box$ Columnas con bandas |                   | remarcadas con bandas, o se                                   |
| Opciones de estilo de tabla                              |                   | muestre un resaltado especial en                              |
|                                                          |                   | la primera o última columna.                                  |

Las bandas y resaltados dependerán del estilo de la tabla.

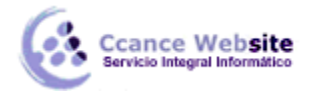

Por lo demás, a cada celda se le podrán aplicar los colores de fuente y fondo, fondo condicional, etc. igual que a cualquier celda de la hoja de cálculo.

| Vendedor 💌  | Enero 🗾 💌 | Febrero 🛛 💌 | Marzo 🗾 💌 | Trimestre 💌 |
|-------------|-----------|-------------|-----------|-------------|
| A. Álvarez  | 800       | 900         | 900       | 2600        |
| B. Viana    | 1100      | 850         | 950       | 2900        |
| J. Ayuso    | 700       | 1000        | 800       | 2500        |
| P. Trujullo | 1000      | 900         | 850       | 2750        |

En esta tabla, se ha cambiado el estilo y se han marcado las opciones Primera y Última columna.

#### 16.6. Ordenar una tabla de datos

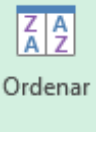

botón

La única diferencia será que, al estar los datos tan bien delimitados, la ordenación siempre se realizará sobre la propia tabla y no sobre columnas completas.

Pero además, si nos fijamos en los encabezados de la propia tabla, vemos que contienen una pequeña

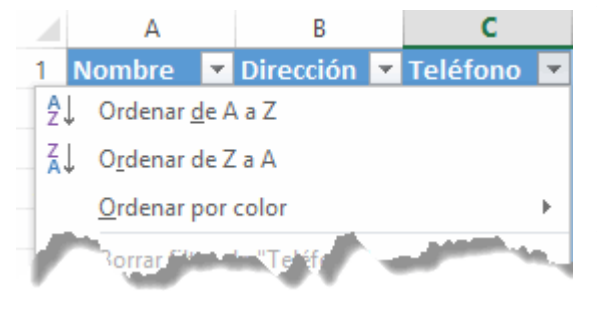

flecha en el lateral derecho. Si la pulsamos, se despliega un menú que nos proporciona las opciones rápidas de ordenación, así como la posibilidad de ordenar por colores.

La ordenación por colores no incluye los colores predefinidos de la tabla, que alterna el color de las filas entre blanco y azul, sino que afecta a las que han sido coloreadas de forma explícita, para destacarlas por algún motivo.

#### 16.7. Filtrar el contenido de la tabla

Filtrar una lista no es ni más ni menos que, de todos los registros almacenados en la tabla, seleccionar aquellos que se correspondan con algún criterio fijado por nosotros.

Excel nos ofrece dos formas de **filtrar** una lista.

- Utilizando el Filtro (autofiltro).

- Utilizando filtros avanzados.

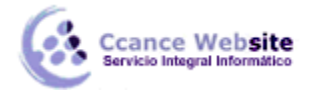

#### • Utilizar el Filtro.

Para utilizar el Filtro nos servimos de las listas desplegables asociadas a las cabeceras de campos (podemos mostrar u ocultar el autofiltro en la pestaña Datos, marcando o desmarcando el botón Filtro).

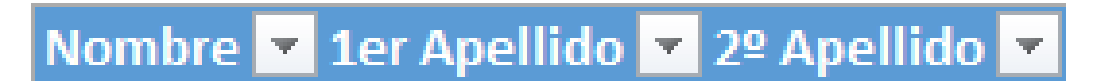

Si pulsamos, por ejemplo, sobre la flecha del campo 1er Apellido, nos aparece un menú desplegable como éste, donde nos ofrece una serie de opciones para realizar el filtro.

Por ejemplo, si sólo marcamos Moreno, Excel filtrará todos los registros que tengan Moreno en el 1er apellido y las demás filas 'desaparecerán' de la tabla.

| ₽↓           | Ordenar <u>d</u> e A a Z                                                                                                    |     |
|--------------|----------------------------------------------------------------------------------------------------|-----|
| Z↓           | O <u>r</u> denar de Z a A                                                                                                    |     |
|              | Ordenar por color                                                                                                    | ►   |
| $\mathbf{x}$ | <u>B</u> orrar filtro de "1er Apellido"                                                                                                    |     |
|              | Filtrar por c <u>o</u> lor                                                                                                    | ×.  |
|              | Filtros de <u>t</u> exto                                                                                                    | ►   |
|              | Buscar                                                                                                    | P   |
|              | <ul> <li>✓ (Seleccionar todo)</li> <li>✓ Albelda</li> <li>✓ Moreno</li> <li>✓ Pérez</li> <li>✓ Sánchez</li> <li>✓ Viana</li> <li>✓ (Vacías)</li> </ul> |     |
|              | ACEPTAR Cance                                                                                                    | lar |

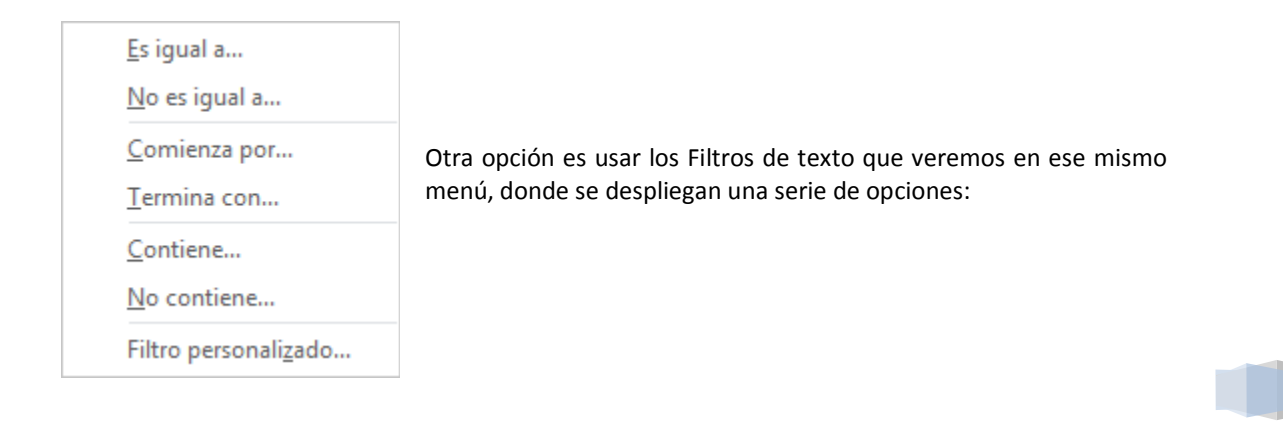

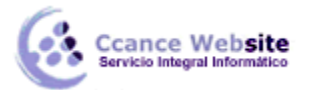

En cualquier opción, accedemos a una ventana donde podemos elegir dos condiciones de filtro de texto y exigir que se cumpla una condición o las dos. Excel evaluará la condición elegida con el texto que escribamos y, si se cumple, mostrará la fila. Usaremos el carácter ? para determinar que en esa posición habrá un carácter, sea cual sea, y el asterisco \* para indicar que puede haber o no un grupo de caracteres.

| Autofilt                                               | ro pe            | ersonalizado                                          | ?                  | ×            |
|--------------------------------------------------------|------------------|-------------------------------------------------------|--------------------|--------------|
| Mostrar las filas en las cu<br>1er Apellido            | ales:            |                                                       |                    |              |
| comienza por                                           | ~                | ?0                                                    |                    | $\checkmark$ |
| <u>• Y</u> O <u>0</u>                                  |                  |                                                       |                    |              |
| no contiene                                            | $\sim$           | z                                                     |                    | $\checkmark$ |
| Use ? para representar cu<br>Use * para representar cu | ualqui<br>ualqui | er carácter individ<br>er serie de caracte<br>Aceptar | ual<br>res<br>Cano | elar         |

En el ejemplo de la imagen, solo se mostrarán los registros cuyo 1er Apellido tenga una o en el segundo carácter y no contenga la letra z.

Para indicarnos que hay un filtro activo, la flecha de la lista desplegable cambia de icono.

Para quitar el filtro, volvemos a desplegar la lista y elegimos la opción (Seleccionar Todo). Así, reaparecerán todos los registros de la lista. También podemos quitar el filtro pulsando en Borrar filtro 🐺 <sup>Borrar</sup> en la pestaña Datos.

#### Utilizar Filtros avanzados.

Si queremos filtrar los registros de la lista por una condición más compleja, utilizaremos el cuadro de diálogo Filtro avanzado. Previamente, deberemos tener en la hoja de cálculo unas filas donde indicaremos los criterios del filtrado.

Para abrir el cuadro de diálogo Filtro avanzado, pulsaremos en

🌄 Avanzadas en la sección Ordenar y filtrar de la pestaña Datos.

Rango de la lista: Aquí especificamos los registros de la lista a los que queremos aplicar el filtro.

Rango de criterios: Aquí seleccionamos la fila donde se encuentran los criterios de filtrado (la zona de criterios).

También podemos optar por guardar el resultado del filtrado en otro lugar, seleccionando la opción Copiar a otro lugar. En este caso, rellenaremos el campo Copiar a: con el rango de celdas que recibirán el resultado del filtrado.

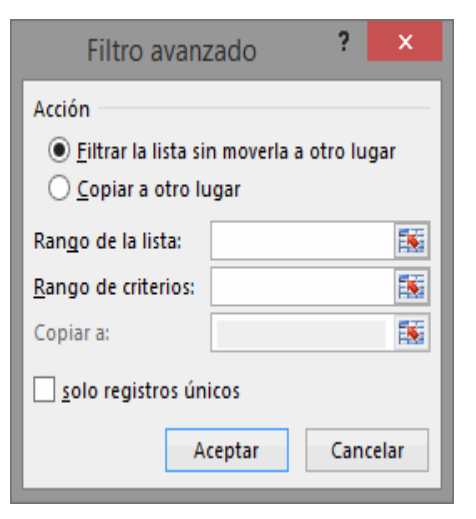

Si marcamos la casilla Sólo registros únicos, las repeticiones de registros (filas con exactamente los mismos valores) desaparecerán.

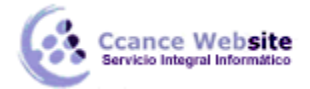

Para volver a visualizar todos los registros de la lista, acceder al menú Datos - Filtro - Mostrar todo.

#### 16.7.1. Definir criterios de filtrado

Para formar las condiciones que vayamos a utilizar en el parámetro rango\_criterios, debemos reservar una zona en nuestra hoja de cálculo para dichas condiciones, zona que llamaremos zona de criterios.

En esta zona, tendremos que tener en una fila los encabezados de los campos de la lista que intervienen en la condición (lo mejor es copiarlos de la lista) y, debajo, indicaremos las condiciones.

Si conoces Access, es parecido a indicar condiciones en la rejilla QBE de las consultas.

Por ejemplo, si queremos filtrar los registros de nombre Rosa, en la zona de criterios debajo de la celda Nombre escribimos Rosa. Esto equivale a definir la condición Nombre="Rosa".

Cuando la condición es una igualdad, no es necesario poner el signo = delante del valor, sino que ponemos directamente el valor Rosa. Ahora bien, si quisiéramos los registros cuyo código sea superior a 3, deberíamos escribir >3 en la celda inferior a la cabecera CODIGO, para formar la condición Codigo > 3.

Para combinar varias condiciones, se emplean los operadores Y y O.

En un criterio de filtrado, si las condiciones están escritas en la misma fila, estarán unidas por el operador Y: para que el registro aparezca se deben cumplir todas las condiciones. Por ejemplo, precio > 100 y precio < 1200, aparecen los registros cuyo precio está comprendido entre 101 y 1199.

En un criterio de filtrado, si las condiciones están escritas en distintas filas, estarán unidas por el operador O: el registro aparecerá en el resultado del filtrado si cumple al menos una de las condiciones. Por ejemplo, con la condición nombre="Rosa" O nombre="Ana", aparecen los registros cuyo nombre es Rosa o Ana, aparecerán todas las Ana y todas las Rosa.

- Por ejemplo, si en la zona de criterios tenemos:

| Se filtrarán los registros de nombre Rosa. |  |
|--------------------------------------------|--|
|--------------------------------------------|--|

| CÓDIGO | NOMBRE | DIRECCIÓN |
|--------|--------|-----------|
|        | Rosa   |           |

- Si en la zona de criterios tenemos:

Se filtrarán los registros de nombre Rosa y que además tengan un código mayor que 3.

| CÓDIGO | NOMBRE | DIRECCIÓN |
|--------|--------|-----------|
| >3     | Rosa   |           |

- Si en la zona de criterios tenemos:

Se filtrarán los registros de nombre Rosa O código mayor que 3, es decir, los de nombre Ana y los que tengan un código mayor que 3 aunque no se llamen Ana.

| CÓDIGO | NOMBRE | DIRECCIÓN |
|--------|--------|-----------|
|        | Rosa   |           |
| >3     |        |           |

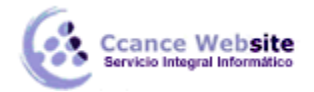

#### 16.8. Funciones de Base de Datos

En el tema de funciones omitimos el apartado de funciones dedicadas a bases de datos, pero ahora vamos a explicar cada una de esas funciones, ya que se aplican a tablas de datos.

Estas funciones se utilizan cuando queremos realizar cálculos sobre alguna columna pero añadiendo una condición de selección de las filas que entrarán en el cálculo, es decir, aplicando previamente un filtro.

Por ejemplo, si tenemos una columna con el beneficio obtenido por nuestros automóviles (ver figura más abajo) y queremos saber cuánto ha sido el beneficio de los Ford, no podemos utilizar la función suma porque sumaría todos los automóviles, en este caso lo podríamos conseguir con la función de base de datos BDSUMA incluyendo la condición de filtrado automóvil="Ford"

Para explicar las funciones de Base de datos que nos ofrece Excel, utilizaremos la siguiente hoja:

|    | А         | В      | С    | D            | E         | F      |
|----|-----------|--------|------|--------------|-----------|--------|
| 1  | Automóvil | Plazas | Años | Rentabilidad | Beneficio | Plazas |
| 2  | Ford      | >2     |      |              |           | >9     |
| 3  | Peugeot   |        |      |              |           |        |
| 4  |           |        |      | 9            |           |        |
| 5  | Automóvil | Plazas | Años | Rentabilidad | Beneficio |        |
| 6  | Ford      | 5      | 3    | 9            | 106       |        |
| 7  | Peugeot   | 2      | 5    | 11           | 112       |        |
| 8  | Audi      | 5      | 4    | 4            | 95        |        |
| 9  | Fiat      | 7      | 3    | 6            | 97        |        |
| 10 | Renault   | 2      | 2    | 8            | 101       |        |
| 11 | Ford      | 7      | 5    | 10           | 105       |        |
| 12 | Fiat      | 5      | 6    | 12           | 112       |        |
| 13 | Peugeot   | 5      | 8    | 15           | 123       |        |
| 14 | Ford      | 9      | 5    | 12           | 120       |        |

En esta hoja, tenemos una lista con los automóviles de la empresa, con los datos de plazas, años, rentabilidad y beneficio obtenido.

Nota: Las filas 1 a 4 se utilizan para definir los filtros.

Estas son las funciones de base de datos ofrecidas por Excel. Todas ellas guardan la misma estructura: FUNCION (datos; campo; criterios).

| Función    | Descripción                                                                  |
|------------|------------------------------------------------------------------------------|
| BDCONTAR   | Cuenta las celdas que contienen un número                                    |
| BDCONTARA  | Cuenta las celdas que contienen un valor                                     |
| BDMAX      | Obtiene el valor máximo                                                      |
| BDMIN      | Obtiene el valor mínimo                                                      |
| BDPRODUCTO | Obtiene el producto de los valores indicados                                 |
| BDPROMEDIO | Obtiene el promedio de los valores indicados                                 |
| BDSUMA     | Obtiene la suma de los valores indicados                                     |
| BDEXTRAER  | Obtiene un valor de un campo en una fila que cumpla un criterio de selección |
| BDVAR      | Calcula la varianza sobre una muestra de valores                             |
| BDVARP     | Calcula la varianza sobre todos los valores de un campo                      |
| BDDESVEST  | Calcula la desviación estándar sobre una muestra de valores                  |
| BDDESVESTP | Calcula la desviación estándar sobre todos los valores de un campo           |

# FUNCIONES

# • Función BDCONTAR (rango\_datos;nombre\_campo;rango\_criterios)

Cuenta las celdas que contienen un número en una determinada columna (campo), considerando únicamente las filas que cumplan una determinada condición.

**rango\_datos:** es el rango de celdas que componen la base de datos o tabla donde se quiere contar.

nombre\_campo: indica el nombre del campo que contiene los valores a contar.

**rango\_criterios:** es el rango de celdas que contienen la condición que deben cumplir los registros que entran en el recuento.

Ejemplo: BDCONTAR(A5:F14;"Años";A2:F2) Como resultado obtenemos --> 2

#### ¿Cómo se forman las condiciones?

Para formar las condiciones que vayamos a utilizar en el parámetro rango\_criterios, debemos reservar una zona en nuestra hoja de cálculo para dichas condiciones (preferiblemente antes de la base de datos).

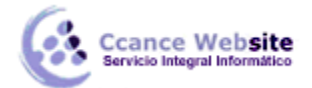

En esta zona, tendremos que escribir en una fila los nombres de los campos de la hoja de cálculo. Para realizar una operación en toda una columna de la base de datos, introduce una línea en blanco debajo de los nombres de campo en el rango de criterios.

# Función BDCONTARA(rango\_datos;nombre\_campo;rango\_criterios)

Cuenta las celdas que contienen un valor (que no sea blanco) en una determinada columna (campo), considerando únicamente las filas que cumplan una determinada condición.

rango\_datos: es el rango de celdas que componen la base de datos o tabla.

nombre\_campo: indica el nombre del campo que se utiliza en la función.

**rango\_criterios**: es el rango de celdas que contienen la condición que deben cumplir los registros que entran en el cálculo.

Ejemplo: BDCONTAR(A5:F14;"Años";A2:F2) Como resultado obtenemos --> 2

En nuestro caso, esta función tendría el mismo resultado que la anterior pues, en la columna años, todos los registros tienen completos sus datos.

# Función BDMAX(rango\_datos;nombre\_campo;rango\_criterios)

Devuelve el valor máximo encontrado en una determinada columna (campo), considerando únicamente las filas que cumplan una determinada condición.

rango\_datos: es el rango de celdas que componen la base de datos o tabla.

nombre\_campo: indica el nombre del campo que contiene los valores a utilizar en el cálculo.

**rango\_criterios:** es el rango de celdas que contienen la condición que deben cumplir los registros que entran en el cálculo.

Ejemplo: BDMAX(A5:F14;"Beneficio";A1:A3) Como resultado obtenemos --> 123

#### • Función BDMIN(rango\_datos;nombre\_campo;rango\_criterios)

Devuelve el valor mínimo encontrado en una determinada columna (campo), considerando únicamente las filas que cumplan una determinada condición.

rango\_datos: es el rango de celdas que componen la base de datos o tabla.

nombre\_campo: indica el nombre del campo que contiene los valores a utilizar en el cálculo.

**rango\_criterios:** es el rango de celdas que contienen la condición que deben cumplir los registros que entran en el cálculo.

Ejemplo: BDMIN(A5:F14;"Beneficio";A1:A3) Como resultado obtenemos --> 105

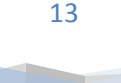

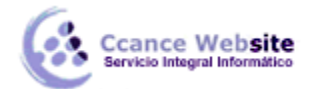

# • Función BDPRODUCTO(rango\_datos;nombre\_campo;rango\_criterios)

Devuelve el producto de los valores encontrados en una determinada columna (campo), considerando únicamente las filas que cumplan una determinada condición.

rango\_datos: es el rango de celdas que componen la base de datos o lista.

nombre\_campo: indica el nombre del campo que contiene los valores a utilizar en el cálculo.

**rango\_criterios:** es el rango de celdas que contienen la condición que deben cumplir los registros que entran en el cálculo.

Ejemplo: BDPRODUCTO(A5:F14;"Rentabilidad";A1:A3) Como resultado obtenemos --> 178200

# Función BDPROMEDIO(rango\_datos;nombre\_campo;rango\_criterios)

Obtiene el promedio de los valores encontrados en una determinada columna (campo), lista o base de datos que cumplan los criterios establecidos.

rango\_datos: es el rango de celdas que componen la base de datos o lista.

nombre\_campo: indica el nombre del campo que se utiliza en la función.

**rango\_criterios:** es el rango de celdas que contienen la condición que deben cumplir los registros que entran en el cálculo.

Ejemplo: BDPROMEDIO(A5:F14;"Beneficio";A1:A2) Como resultado obtenemos --> 110,33

#### • Función BDSUMA(rango\_datos;nombre\_campo;rango\_criterios)

Obtiene la suma de los valores encontrados en una determinada columna (campo), considerando únicamente las filas que cumplan una determinada condición.

rango\_datos: es el rango de celdas que componen la base de datos o lista.

nombre\_campo: indica el nombre del campo que se utiliza en la función.

**rango\_criterios:** es el rango de celdas que contienen la condición que deben cumplir los registros que entran en el cálculo.

Ejemplo: BDSUMA(A5:F14;"Beneficio";A1:A3) Como resultado obtenemos --> 566

#### • Función BDEXTRAER(rango\_datos;nombre\_campo;rango\_criterios)

Extrae de la base de datos un único valor contenido en el campo indicado y en la fila que cumpla la condición establecida mediante el rango de criterios.

rango\_datos: es el rango de celdas que componen la base de datos o lista.

nombre\_campo: indica el nombre del campo que contiene el valor a extraer.

**rango\_criterios:** es el rango de celdas que contienen la condición que debe cumplir el registro buscado.

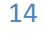

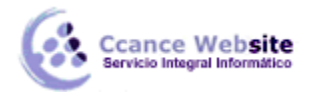

Si hay más de un registro que coincide con los criterios, BDEXTRAER devuelve el valor de error #¡NUM!.

Ejemplo: BDEXTRAER(A5:F14;"Automovil";D1:D4) Como resultado obtenemos --> Ford , el valor del campo Automóvil en la fila que cumpla la condición incluida en el rango D1:D4

Nota: este ejemplo funciona porque hay un solo registro que cumple la condición: hay un solo automóvil con rentabilidad 9.

# • Función BDVAR(rango\_datos;nombre\_campo;rango\_criterios)

Calcula la varianza basándose en una muestra de los valores contenidos en una determinada columna (campo), considerando únicamente las filas que cumplan una determinada condición.

rango\_datos: es el rango de celdas que componen la base de datos o tabla.

nombre\_campo: indica el nombre del campo que se utiliza en la función.

**rango\_criterios:** es el rango de celdas que contienen la condición que deben cumplir los registros que entran en el cálculo.

Ejemplo: BDVAR(A5:F14;"Beneficio";A1:A2) Como resultado obtenemos --> 70,33

# • Función BDVARP(rango\_datos;nombre\_campo;rango\_criterios)

Calcula la varianza basándose en todos los valores contenidos en una determinada columna (campo), considerando únicamente las filas que cumplan una determinada condición.

rango\_datos: es el rango de celdas que componen la base de datos o tabla.

nombre\_campo: indica el nombre del campo que se utiliza en la función.

**rango\_criterios:** es el rango de celdas que contienen la condición que deben cumplir los registros que entran en el cálculo.

Ejemplo: BDVARP(A5:F14;"Beneficio";A1:A2) Como resultado obtenemos --> 46,88

# Función BDDESVEST(rango\_datos;nombre\_campo;rango\_criterios)

Calcula la desviación estándar basándose en una muestra de los valores contenidos en una determinada columna (campo), considerando únicamente las filas que cumplan una determinada condición.

rango\_datos: es el rango de celdas que componen la base de datos o tabla.

nombre\_campo: indica el nombre del campo que contiene los valores a utilizar en el cálculo.

**rango\_criterios:** es el rango de celdas que contienen la condición que deben cumplir los registros que entran en el cálculo.

Ejemplo: BDDESVEST(A5:F14;"Beneficio";A1:A3) Como resultado obtenemos --> 8,10

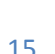

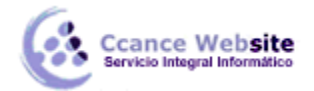

# • Función BDDESVESTP(rango\_datos;nombre\_campo;rango\_criterios)

Calcula la desviación estándar basándose en todos los valores contenidos en una determinada columna (campo), considerando únicamente las filas que cumplan una determinada condición.

rango\_datos: es el rango de celdas que componen la base de datos o tabla.

nombre\_campo: indica el nombre del campo que contiene los valores a utilizar en el cálculo.

**rango\_criterios:** es el rango de celdas que contienen la condición que deben cumplir los registros que entran en el cálculo.

Ejemplo: BDDESVESTP(A5:F14;"Beneficio";A1:F3) Como resultado obtenemos --> 7,15

#### 16.9. Crear un resumen de datos

Cuando hablamos de crear un resumen de los datos de una tabla, nos estamos refiriendo a crear subtotales agrupando los registros por alguno de los campos de la lista.

Por ejemplo, si tenemos una lista de niños con los campos nombre, dirección, localidad y edad, podemos obtener un resumen de la edad media de los niños por localidad.

En otro ejemplo, el que te enseñamos abajo, disponemos de una lista de vehículos clasificados por marca y modelo; y queremos averiguar el coste total de cada marca.

|   | A B     |          | A B C  |            | С | D |
|---|---------|----------|--------|------------|---|---|
| 1 | Marca 🛛 | Modelo 🔽 | Años 💌 | Coste 🛛 💌  |   |   |
| 2 | Ford    | Fiesta   | 5      | 16.000,00€ |   |   |
| 3 | Ford    | Fussion  | 3      | 17.500,00€ |   |   |
| 4 | Opel    | Zafira   | 4      | 18.500,00€ |   |   |
| 5 | Opel    | Vectra   | 6      | 17.600,00€ |   |   |
| 6 | Peugeot | 205      | 2      | 16.000,00€ |   |   |
| 7 | Peugeot | 306      | 5      | 16.300,00€ |   |   |
| 8 | Seat    | León     | 3      | 15.800,00€ |   |   |
| 9 | Seat    | Córdoba  | 8      | 17.250,00€ |   |   |

Para agregar los subtotales automáticamente, debemos situarnos sobre una celda cualquiera de la lista y marcar la opción Fila de totales en las Opciones de estilo de tabla, en la pestaña Diseño.

| 🗹 Fila de encabezado | Primera columna             | ✓ Botón de filtro |
|----------------------|-----------------------------|-------------------|
| Fila de totales      | 🗌 Última columna            |                   |
| ✓ Filas con bandas   | Columnas con bandas         |                   |
| c                    | )pciones de estilo de tabla |                   |

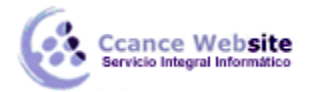

Al seleccionar una celda de la fila de totales, aparece una pestaña con una lista de las funciones que podemos usar para calcular el total de esa columna.

| Ο. | 17.200,00 €    |
|----|----------------|
|    | 134.950,00 € 💌 |
|    | Ninguno        |
|    | Promedio       |
|    | Cuenta         |
|    | Contar números |
|    | Máx.           |
|    | Mín.           |
|    | Suma           |
|    | Desvest        |
|    | Var            |
|    | Más funciones  |

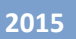